## Excel

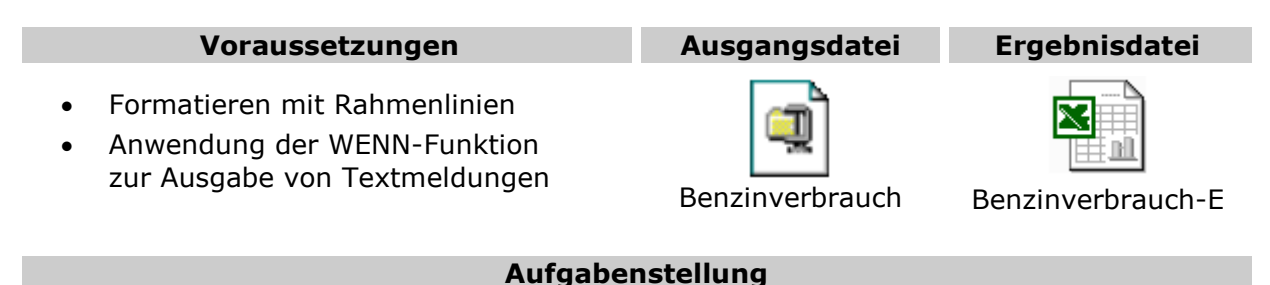

Im **Downloadbereich** von **www.software-knowhow.de** finden Sie unter der Rubrik Excel-Dateien die Datei **Benzinverbrauch.** 

- $\Rightarrow$  Laden Sie die Datei auf Ihren Rechner.
- ⇒ Öffnen Sie anschließend die Datei *Benzinverbrauch.xls*
- ⇒ Erstellen Sie die erforderlichen Formeln in den Zellen, die in der Abbildung grau schattiert dargestellt sind.
- $\Rightarrow$  Die Inhalte der schattierten Zellen stellen die Ergebnisse dar und dienen Ihnen zum Vergleich.

| 📴 Benzinverbrauch.xls |   |             |                  |                |                     |                  |              |             |         |   |     |
|-----------------------|---|-------------|------------------|----------------|---------------------|------------------|--------------|-------------|---------|---|-----|
|                       | Α | В           | С                | D              | E                   | F                | G            | Н           |         | J | -   |
| 1                     |   |             |                  |                |                     |                  |              |             |         |   | -   |
| 2                     |   |             |                  |                |                     |                  |              |             |         |   |     |
| 3                     |   |             | km-Stand         |                | Preis pro Liter     |                  | km-Pauschale | zu hoch ab: |         |   |     |
| 4                     |   |             | zu Anfang:       | 25631          | 1,09 €              |                  | 0,25 €       | 7,5         | Liter   |   |     |
| 5                     |   |             |                  |                |                     |                  |              |             |         |   |     |
| 6                     |   |             | km-Stand nach    | gefahrene      | Verbrauch           | Literverbrauch   | km-Pauschale |             | Benzin- |   |     |
| 7                     |   | Dienstfahrt | Fahrtende        | Kilometer      | in Liter            | pro 100 km       | insgesamt    | Verbrauch   | Kosten  |   |     |
| 8                     |   | 1. Fahrt    | 25943            | 312            | 2,464               | 7,2              | 78,00€       | ok          | 24,49 € |   |     |
| 9                     |   | 2. Fahrt    | 26316            | 373            | 22,380              |                  | 93,25€       | ok          | 24,39 € |   |     |
| 10                    |   | 3. Fahrt    | 26701            | 385            | 25,795              | 6,7              | 96,25€       | ok          | 28,12€  |   |     |
| 11                    |   | 4. Fahrt    | 27005            | 304            | 21,584              | 7,1              | 76,00€       | ok          | 23,53€  |   |     |
| 12                    |   | 5. Fahrt    | 27340            | 335            | 20,435              | 6,1              | 83,75€       | ok          | 22,27 € |   |     |
| 13                    |   | 6. Fahrt    | 27646            | 306            | 23,868              | 7,8              | 76,50€       | zu hoch     | 26,02€  |   |     |
| 14                    |   | 7. Fahrt    | 27984            | 338            | 23,998              | 7,1              | 84,50 €      | ok          | 26,16€  |   |     |
| 15                    |   | 8. Fahrt    | 28373            | 389            | 26,063              | 6,7              | 97,25€       | ok          | 28,41€  |   |     |
| 16                    |   | 9. Fahrt    | 28759            | 386            | 25,862              | 6,7              | 96,50 €      | lok         | 28,19€  |   |     |
| 17                    |   | 10. Fahrt   | 29102            | 343            | 26,754              | 7,8              | 85,75€       | zu hoch     | 29,16€  |   |     |
| 18                    |   | 11. Fahrt   | 29417            | 315            | 24,255              |                  | /8,/5€       | zu hoch     | 26,44 € |   |     |
| 19                    |   | 12. Fahrt   | 29/44            | 327            | 25,179              |                  | 81,/5€       | zu hoch     | 27,45€  |   |     |
| 20                    |   | 13. Fahrt   | 30111            | 367            | 27,892              | /,6              | 91,/5€       | zu hoch     | 30,40€  |   |     |
| 21                    |   | 14. Fahrt   | 30428            | 317            | 22,507              |                  | /9,25 €      | lok         | 24,53€  |   |     |
| 22                    |   |             |                  |                | -                   |                  |              | -           |         |   |     |
| 23                    |   |             |                  |                | Durchschnitts-      |                  |              | Gesamt-     |         |   |     |
| 24                    |   |             |                  |                | Verbrauch:          |                  |              | Kosten:     |         |   |     |
| 25                    |   |             |                  |                |                     |                  |              |             |         |   |     |
| 26                    |   | Hinweis: Ir | n grauen Bereich | finden Sie zun | n vergleichen die f | ertigen Ergebnis | Se.          |             |         |   |     |
| 27                    |   |             |                  |                |                     |                  |              |             |         |   | -   |
|                       |   | Benzinverb  | rauch /          |                |                     | ŀ                |              |             |         | Þ | [// |

 $\Rightarrow$  Formatieren Sie die Tabelle entsprechend der Abbildung.

## Hinweise zur Lösung der Aufgabe

Um mit der WENN-Funktion Textmeldungen auszugeben, tragen Sie diese in Anführungszeichen als Argumente ein.

| WENN       |                         |  |  |  |  |  |  |
|------------|-------------------------|--|--|--|--|--|--|
| Prüfung    | 🗾 = Wahrheitswert       |  |  |  |  |  |  |
| Dann_Wert  | "zu hoch" 🗾 = "zu hoch" |  |  |  |  |  |  |
| Sonst_Wert | "ok" 🗾 = "ok"           |  |  |  |  |  |  |
|            |                         |  |  |  |  |  |  |

Das Lösungsblatt zur Aufgabe können Sie hier abrufen: www.software-knowhow.de/loesung?aufg=057